# Gmail - godkende Conventus som mailafsender

Denne vejledning viser, hvordan man sætter en Gmail op til at godkende mails sendt fra @convenus.dk, så man undgår, at mails fra Conventus ender i spam.

1. Tryk på tandhjulet Indstillinger øverst til højre.

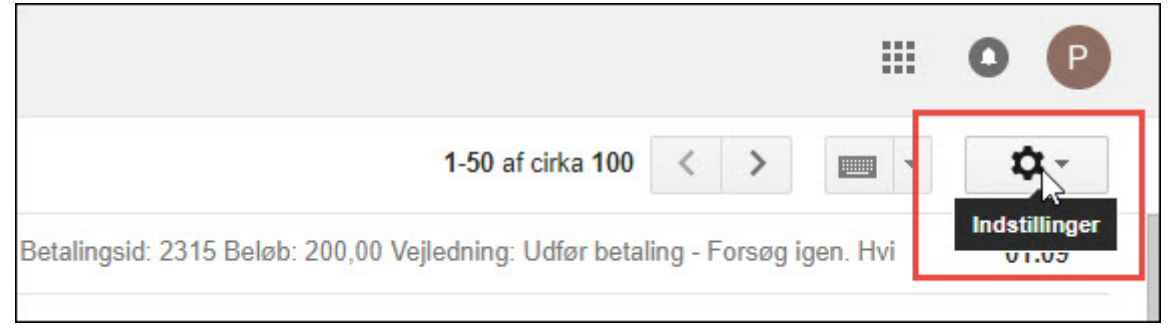

#### 2. Tryk på "Indstillinger".

| t. Betalingsid: 2313 Beløb: 200,00 Vejledning: Udfør betaling - F  | Konfigurer indbakke |
|--------------------------------------------------------------------|---------------------|
| t. Betalingsid: 2312 Beløb: 200,00 Vejledning: Udfør betaling - F  | Indstillinger       |
| t. Betalingsid: 2311 Beløb: 200,00 Vejledning: Udfør betaling - Fe | Temaer              |

3. Tryk på "Filtre og blokerede adresser".

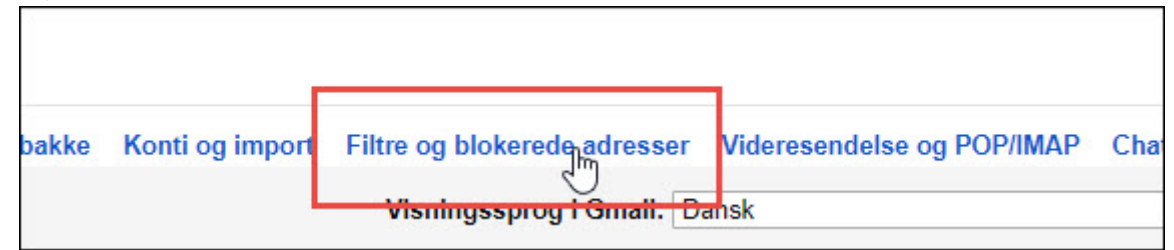

#### 4. Tryk på "Opret et nyt filter".

|      |                     | É.              |
|------|---------------------|-----------------|
|      | Opret et nyt filter | Importér filtre |
| <br> |                     |                 |

5. Indtast domænet "@conventus.dk"

Tryk "Opret et filter med denne søgning

| Filter                      |                                   |
|-----------------------------|-----------------------------------|
| @conventus.dk               |                                   |
| Til                         |                                   |
| Emne                        |                                   |
| Indeholder ordene           |                                   |
| Indeholder ikke             |                                   |
| Indeholder vedhæftede filer |                                   |
| Inkluder ikke chatsamtaler  |                                   |
| Størrelse større end 🖨      | MB 💠                              |
| ٩                           | Opret et filter med denne søgning |

## 6. Sæt flueben i feltet "Send aldrig dette til spam".

| from:(@conventus.dk)                                                       |  |  |  |  |
|----------------------------------------------------------------------------|--|--|--|--|
| « tilbage til søgemuligheder                                               |  |  |  |  |
| Når der kommer en meddelelse, der matcher denne søgning:                   |  |  |  |  |
| Spring indbakken over (Arkivér den)                                        |  |  |  |  |
| Markér som læst                                                            |  |  |  |  |
| Stjernemarkér                                                              |  |  |  |  |
| Anvend etiketten: Vælg etiket \$                                           |  |  |  |  |
| ☐ Videresend den til: Vælg en adresse \$ tilføj adresse til videresendelse |  |  |  |  |
| Slet den                                                                   |  |  |  |  |
| Send aldrig dette til Spam                                                 |  |  |  |  |
| 🔲 Markér altid sວິກາ vigtig                                                |  |  |  |  |
| Markér aldrig som vigtig                                                   |  |  |  |  |

### 7. Sådan ser det oprettede filter ud:

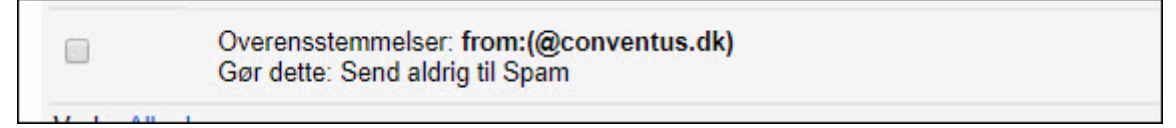